# 하이코리아 회원가입 매뉴얼 (How to join High Korea)

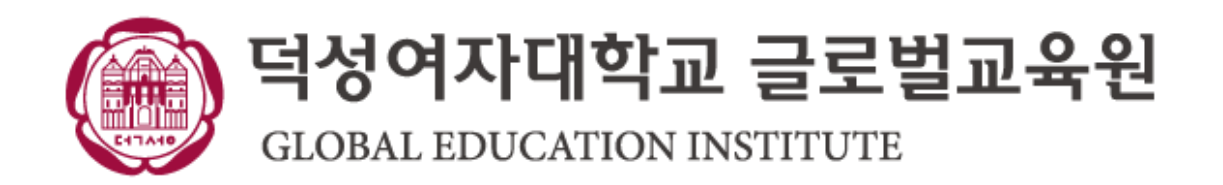

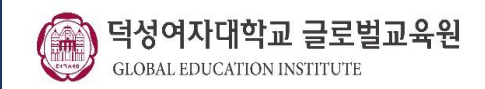

## 1. 하이코리아(www.hikorea.go.kr) → "회원가입" 선택

| <b>만원신청</b>                                                                     | 정보조회 자동결                             | 로그인 회원가(<br>1<br>동입국심사 정보공                                                                                                    | 입 이용안내 고객센터<br>강장       | <mark>한국어</mark> ENGLISH 中文<br>뉴스·공지 |
|---------------------------------------------------------------------------------|--------------------------------------|----------------------------------------------------------------------------------------------------|-------------------------|--------------------------------------|
| 대구출입국외국인사무스<br>안동출입국센터 개소 안<br>2022년 10월 31일부터<br>안동출입국센터에서 체류민원 업무가 2<br>자세히보기 | 는<br>내<br>가능합니다.                     | Margin All division of the sector of the sector of the s |                         |                                      |
| 민원신청<br><sup>신청하기 &gt; 이용안내</sup>                                               | 자동출입국심사<br><sup>신청하기 &gt; 이용안내</sup> | 방문예약<br><sup>신청하기 &gt;                                   </sup>                                                                                                    | 단기체루<br><sup>내</sup> 신고 | 류외국인 숙박<br><sup>바로가기</sup>           |

<u> 아이 민원</u>

방문예약확인

| 민원신정<br>신청하기 > <sup>이용안내</sup> | 사동술입국심사<br><sup>신청하기 &gt;                                   </sup> | 방문예약<br>백 신청하기 > | 이용안내 | 난기제류외국(<br>신고 | 긴 숙박<br><sup>바로가기</sup> |
|--------------------------------|--------------------------------------------------------------------|------------------|------|---------------|-------------------------|
| 의 민원처리현황                       |                                                                    |                  | 자주찾는 | 메뉴            |                         |
|                                |                                                                    |                  |      |               |                         |

....

질의응답

(O&A)

>

>

>

>

>

| 신청하기 >   | 이용안내 | 신청하기 > | 이용안내 | 신청하기 > |
|----------|------|--------|------|--------|
| 나이 민원처리형 | 화    |        |      |        |

전자민원 신청현황

사증신청 결과조회

방문예약 신청현황

자동출입국심사신청

자진출국 사전신고

| > |
|---|
|   |
| > |
| > |
| > |
| > |
|   |

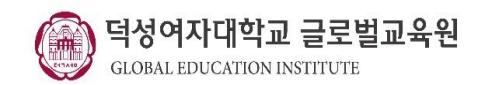

## 2. "동의합니다" 체크 후 가입하기 클릭

> 회원 > 회원 > 회원가입

동의합니다

1

### 🛛 회원가입

이용약관

하이코리아 이용약관

제 1 장 총칙

제 1 조 (목적)

하이코리아는 국·내외에 거주하는 외국인의 입·출국 및 체류, 투자, 취업, 생활에 필요한 각종 정보를 제공하고, 이와 관련한 민원 업무와 자동출입국심사서비스를 온라인으로 처리할 수 있도록 구축한 시스템입니다. 본 약관은 하이코리아(이하 "당 사이트")에 서 제공하는 모든 서비스(이하 "서비스")의 이용조건 및 절차, 이용자와 당 사이트의 권리, 의무, 책임사항과 기타 필요한 사항을 규정함을 목적으로 합니다.

제 2 조 (약관의 효력과 변경)

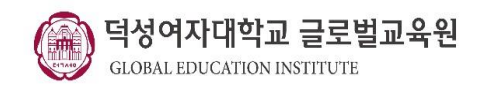

## 2. "동의합니다" 체크 후 가입하기 클릭

## 하이코리아 개인정보 보호정책

하이코리아는 개인정보보호법 등 관련 법령상의 규정을 준수하며, 개인정보를 처리하는 홈페이지의 경우 개인정보보호법 제30조 제1항 및 같은 법 시행령 제31조의 규정에 의하여 개인정보 처리방침을 운영하고 있습니다.

자동 수집 및 보관되는 정보(Access Log)

하이코리아 사이트의 자료를 열람하는 동안 이용자가 별도로 지정하지 않아도 '읽어보는 페이지 혹은 받아가는 자료'가 무엇인지 자동으로 수집 및 기록하게 됩니다.

이 자료는 이용자의 신상을 구분하지는 못하며 방문 시 다음 정보만을 자동으로 수집하고 저장합니다. 인터넷 도메인(인터넷 서비스 제공업체, 사용하는 컴퓨터가 소속된 회사.co.kr, 대학명.ac.kr 등), 이용자가 하이코리아 사이트에 접 속할 때의 IP 주소(인터넷에서 웹사이트를 방문할 때 사용하는 컴퓨터에 부여된 번호입니다.), 사용한 브라우저와 OS, 방문일시,

열람한 페이지에 관한 정보는 방문자 여러분께 더 유용한 정보를 제공하기 위한 기초자료로 사용되며 개별 방문자의 추적 또는

### 개인정보보호법 제15조에 의한 개인정보 수집, 이용 동의

### 개인정보보호법 제 15조에 의한 개인정보 수집ㆍ이용 동의

| 항목                                   | 수집·이용 목적                | 보유 및 이용기간 |
|--------------------------------------|-------------------------|-----------|
| <u>성명, 생년월일, 이메일, 국적, 전화번호, 주소 등</u> | 하이코리아(Hikorea) 관련 업무 처리 | <u>영구</u> |

- 위의 개인정보 수집 • 이용에 대한 동의를 거부할 권리가 있습니다.

- 동의하지 않을 경우 Hikorea 홈페이지에서 제공하는 서비스의 이용이 제한됩니다.

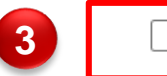

2

동의합니다

동의합니다

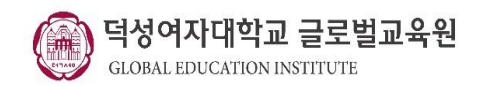

## 2. "동의합니다" 체크 후 가입하기 클릭

### 고유식별 정보의 처리안내

고유식별 정보의 처리 내역

| 항목          | 수집·이용 목적                | 보유 및 이용기간 |
|-------------|-------------------------|-----------|
| <u>여권번호</u> | 하이코리아(Hikorea) 관련 업무 처리 | <u>영구</u> |

- 위의 고유식별 정보의 처리에 대한 동의를 거부할 권리가 있습니다.

- 동의하지 않을 경우 Hikorea 홈페이지에서 제공하는 서비스의 이용이 제한됩니다.

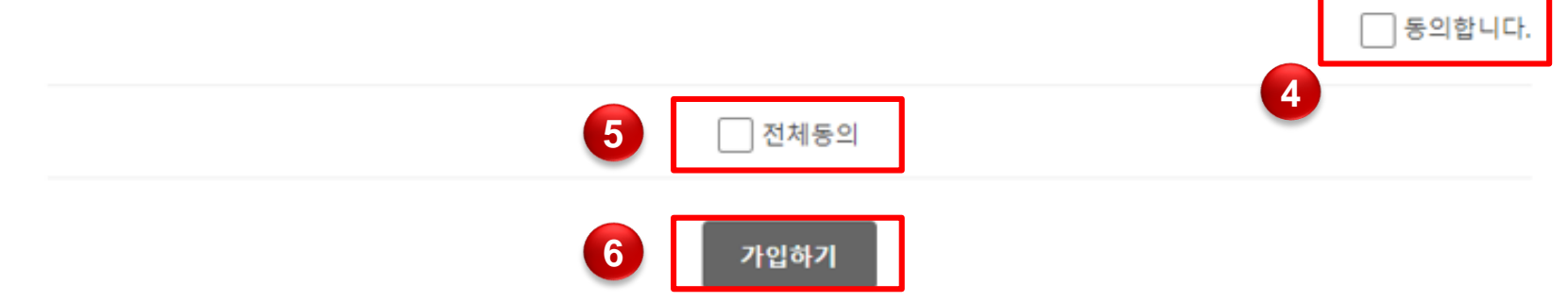

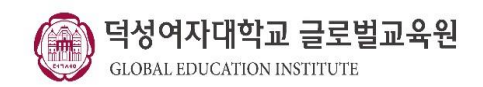

## 3. 회원유형 중 "등록외국인 " 클릭

[s] > 외원 > **외원//입** 

🛯 회원유형 선택

### 회원유형을 선택해 주세요.

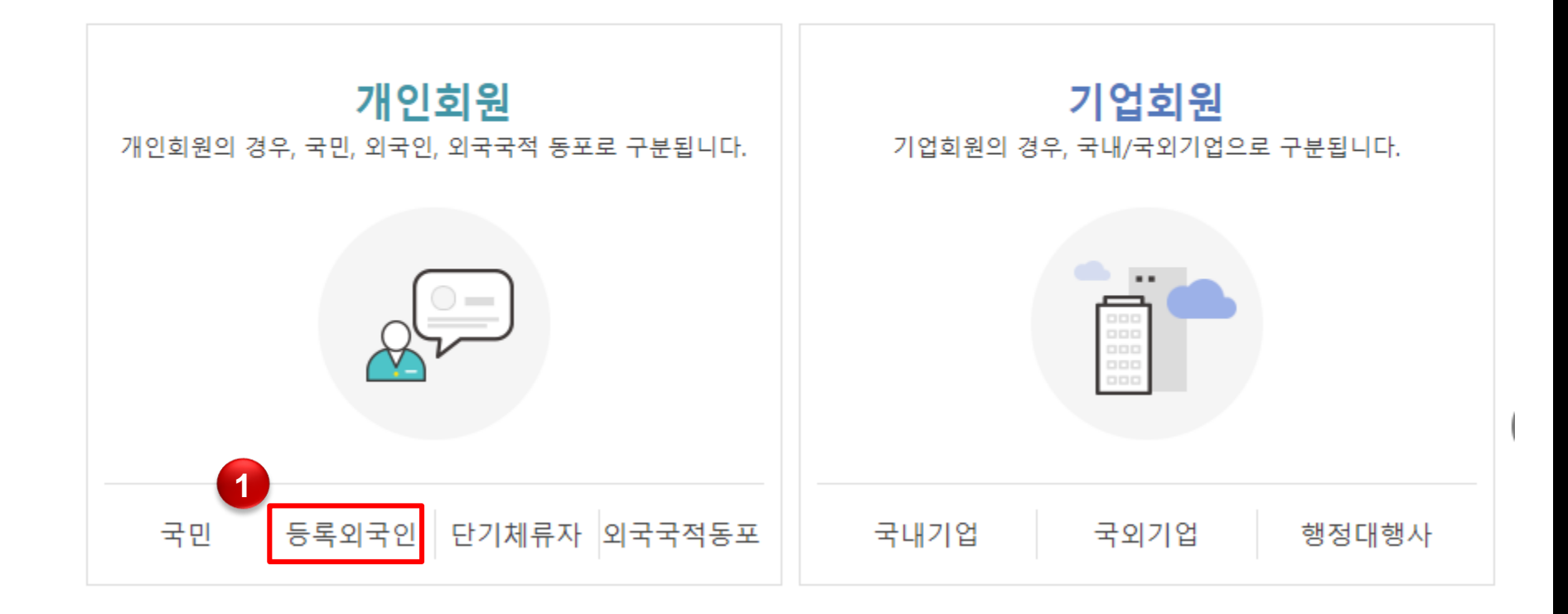

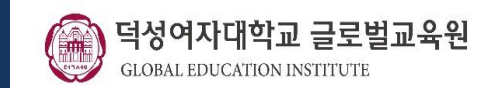

## 4. "외국인등록번호 " 입력 → " 성명" 입력(외국인등록증에 기재 된 이름 쓰기)→ 입력확인에 "그림의 숫자" 입력 → " 확인" 클릭

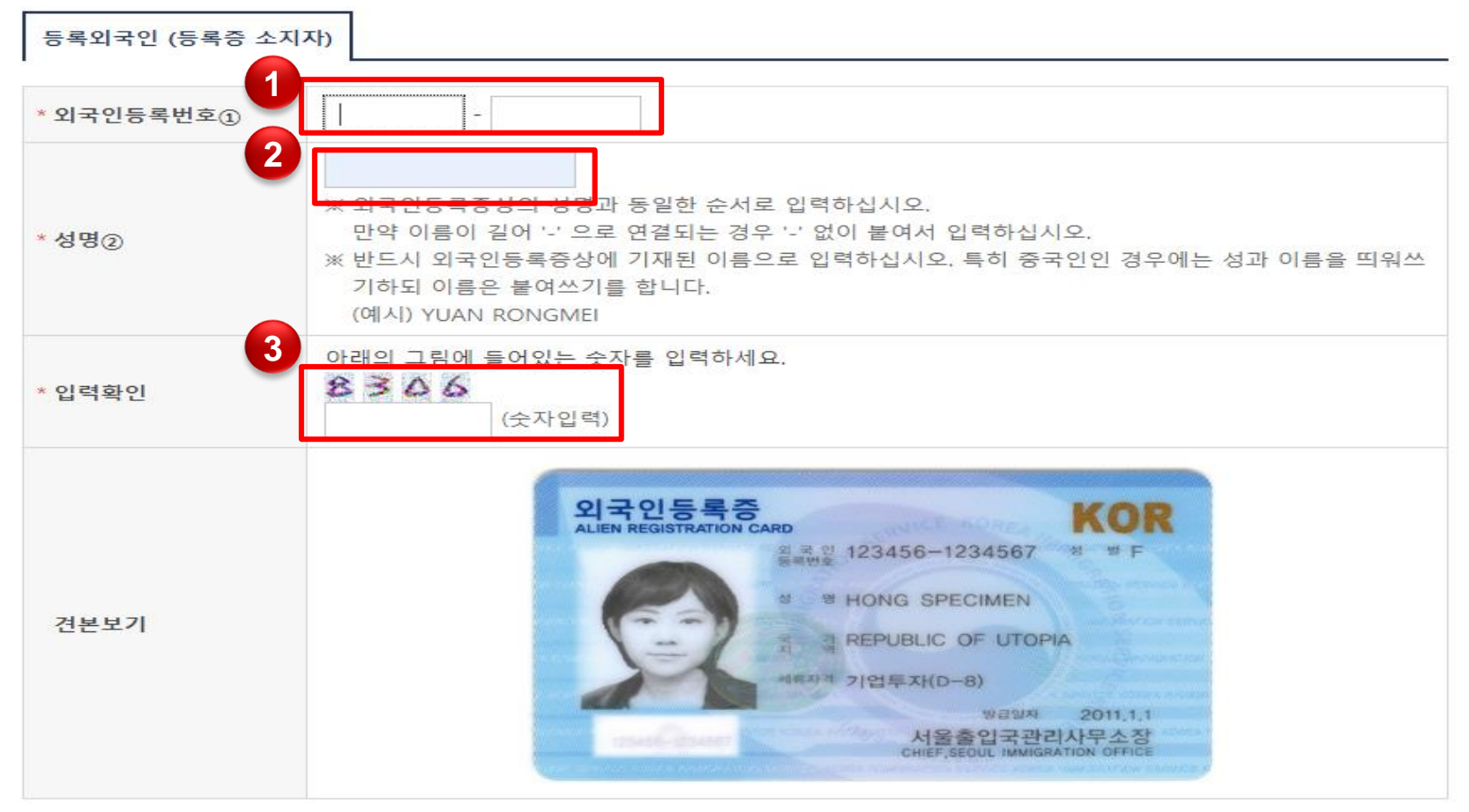

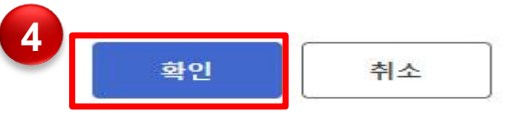

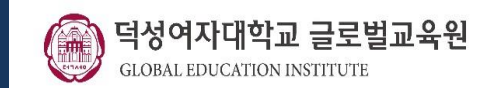

## 4. "외국인등록번호 "입력 → "성명"입력(외국인등록증에 기재 된 이름 쓰기)→ 입력확인에 "그림의 숫자"입력 → "확인"클릭

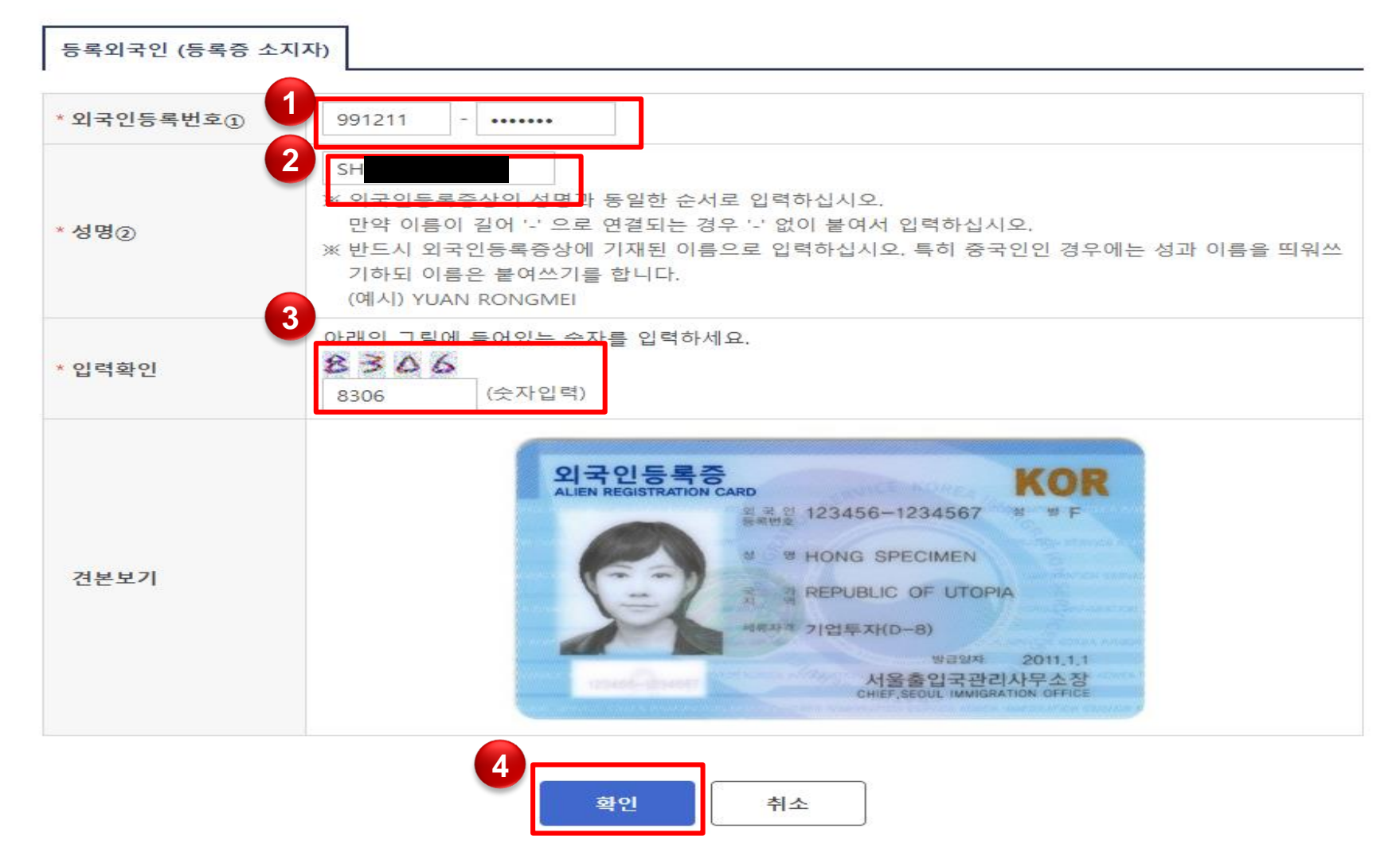

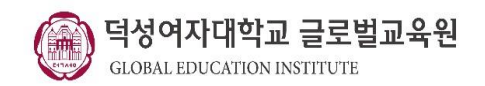

### 5. "개인정보" 입력

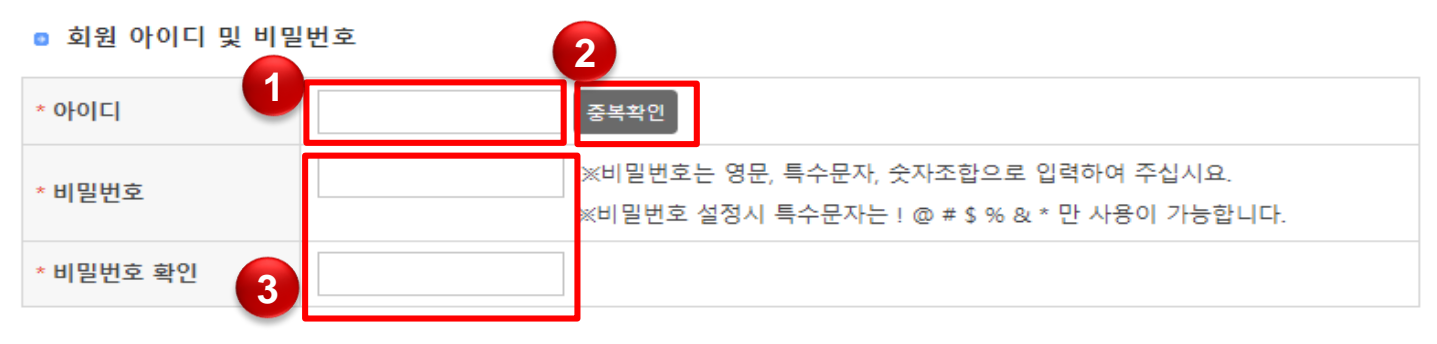

#### 🛯 회원 기본정보

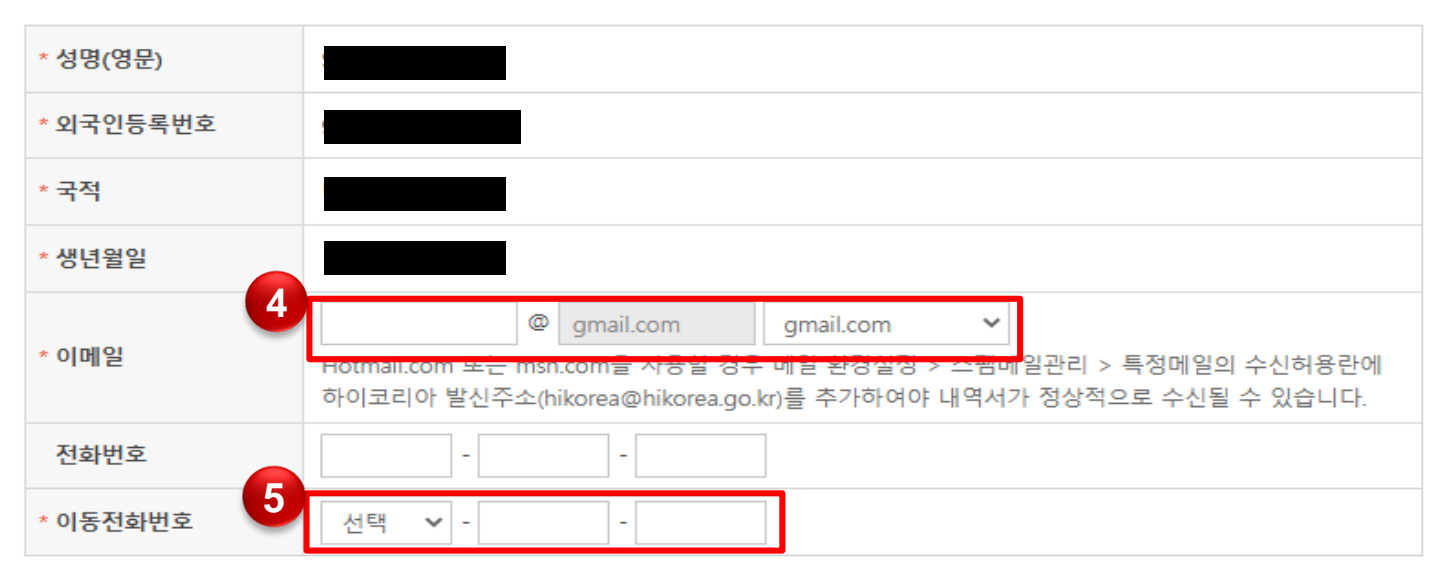

취소

위 내용으로 회원가입합니다.

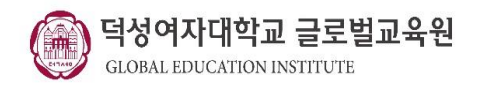

### 5. "개인정보" 입력

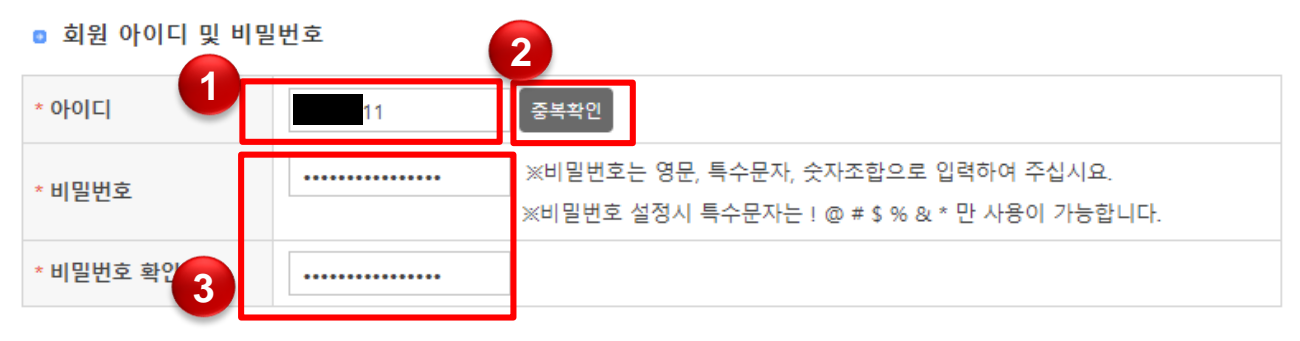

### 회원 기본정보

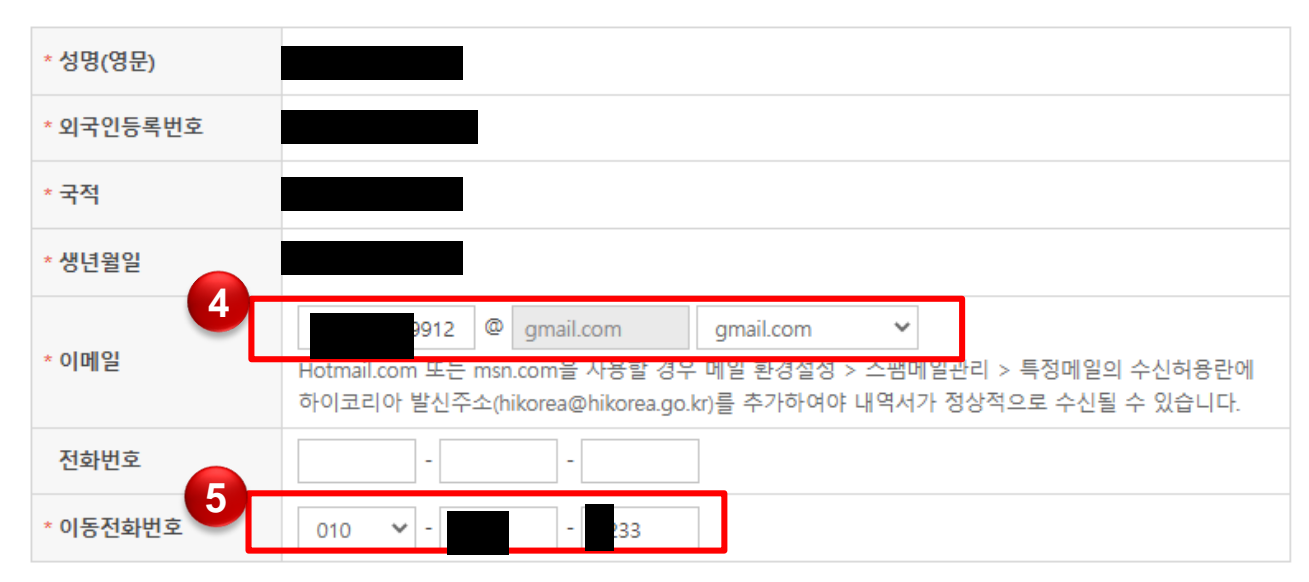

### 메인화면으로 가기

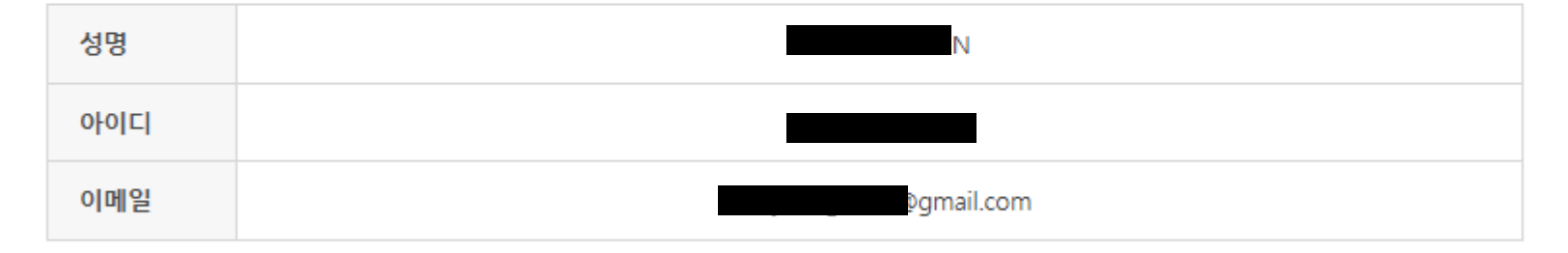

발송된 이메일의 인증 버튼 클릭 후 사이트를 이용하시기 바 랍니다.

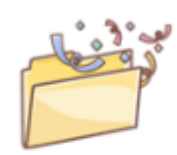

아래의 회원 ID로 G4F 포탈 서비스를 이용하실 수 있습니다. 자세한 사항은 가입시 작성하신 이메일을 통해 발송합니다.

IN님의 회원가입이 성공적으로 완료되었습니다.

회원가입 완료

6. 회원가입 확인

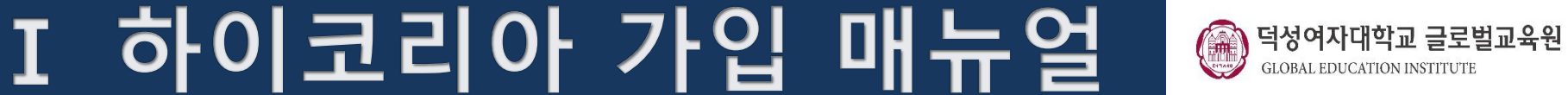

[MENU\_SEQ]

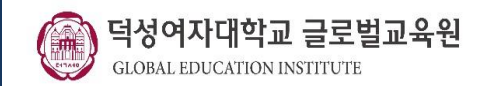

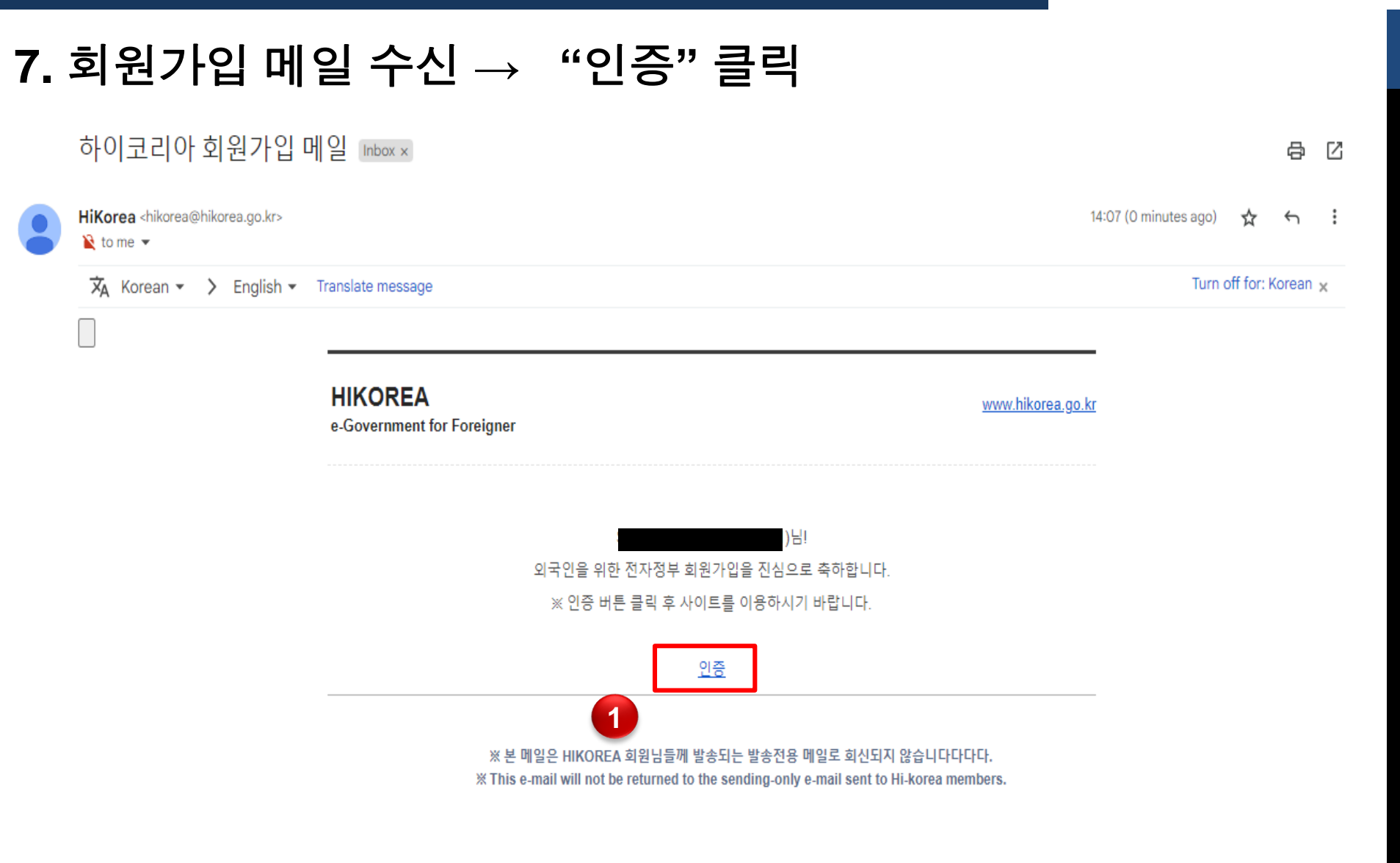

Copyright © 2007 Hi Korea. All Rights Reserved.

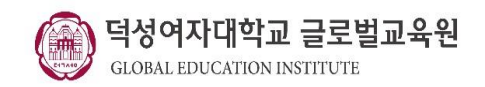

### 8. 메일 인증 확인

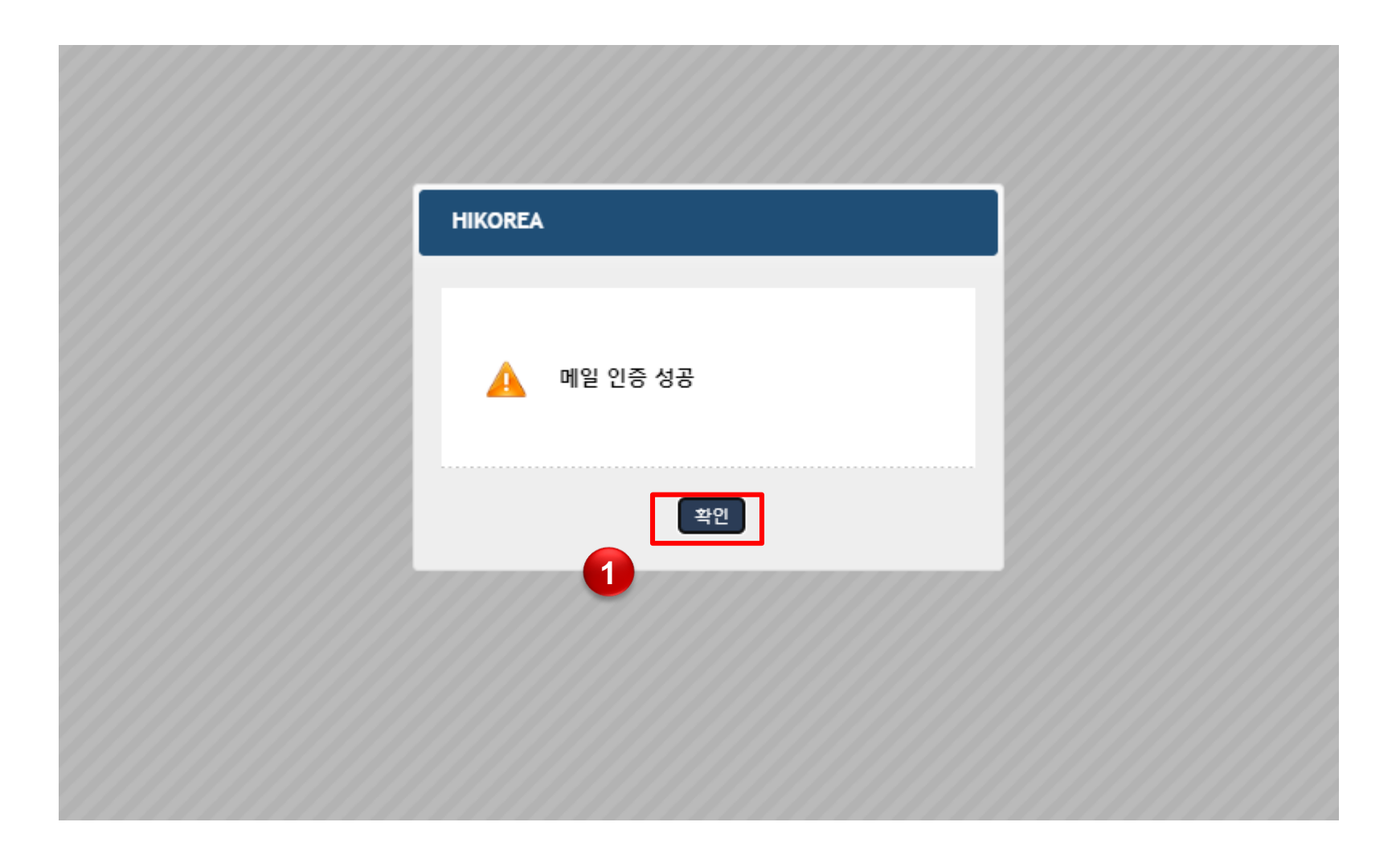